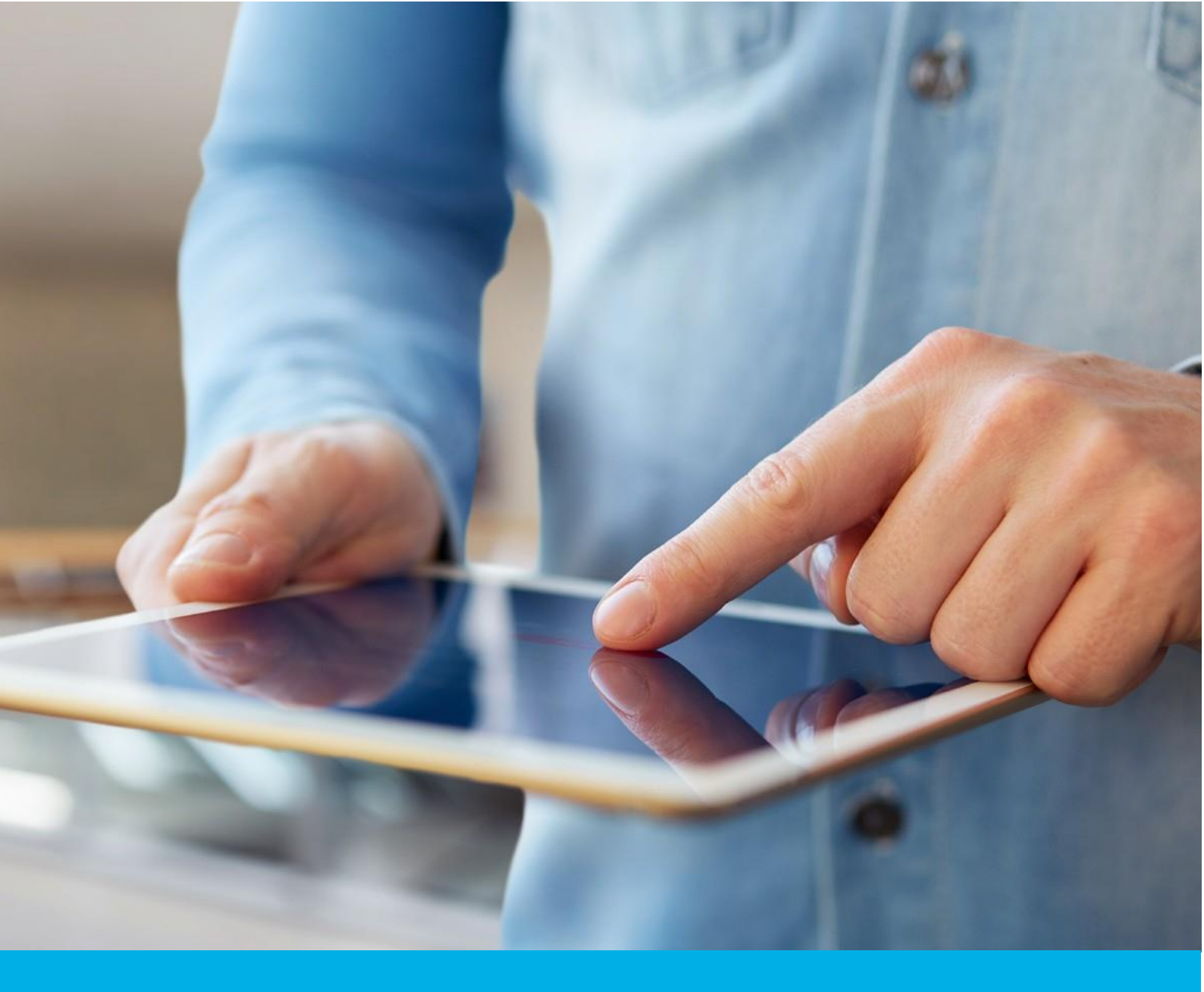

# Standard Code Signing on a card certificate activation

Ver. 2.9

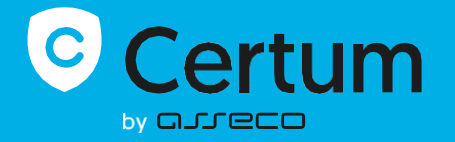

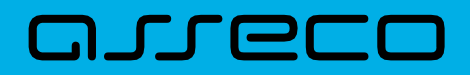

## Table of contents

| 1. | Product description                           | 3  |
|----|-----------------------------------------------|----|
| 2. | Certificate activation                        | 3  |
|    | Data verification step                        | 4  |
|    | Choosing a variant of the data to be verified | 5  |
|    | Data verification step summary                | 10 |
|    | Certificate activation step                   | 11 |

# 1. Product description

The Code Signing certificate allows you to digitally sign applications and drivers, certifying their authenticity and security. Thanks to this, users of your software can be sure that it has not been modified, infected or damaged by third parties.

Signing the application with Code Signing eliminates the problem of code anonymity on the internet. With a digital signature you can be sure that users will not see an "unknown publisher" warning when installing or running your program and they will be ensured about its security. Signing your app helps protect both: your users and your brand's reputation.

Digital code signing makes using the application safe, which translates into greater trust in your brand and an expansion of your group of users.

# 2. Certificate activation

You will be able to start the activation process of your certificate in the store at **My account** in the **Data security products** tab. The process consists of several steps:

- Data verification providing the subscriber and/or organization's data and the verification
- **Certificate activation** key pair generation, choosing the fields to include in the certificate and submit to issue.

As the activation process goes, each step will go through the next statuses:

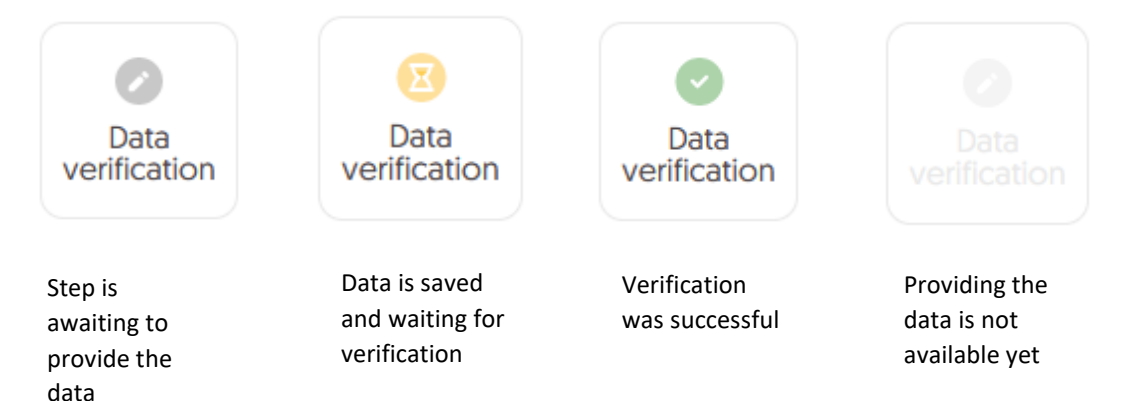

## Data verification step

Providing data to be verified is the step in which you provide, depending on the chosen variant, the data of the organization for which the certificate will be issued, the data of the subscriber (the person who represents the organization and will be the owner of the certificate) and the data of the subscriber's authorization to represent the organization. From the data provided here, it will be possible to select data for the certificate in the last step of certificate activation.

The list of supported verification documents you can check at <u>Information about required</u> <u>documents</u>.

You will be able to start the data verification step from **Dashboard**, using **Data verification** option:

| Certum                                                     |                                                                                                    |            | P                                                                                                    |
|------------------------------------------------------------|----------------------------------------------------------------------------------------------------|------------|----------------------------------------------------------------------------------------------------|
|                                                            |                                                                                                    |            |                                                                                                    |
| Dashboard                                                  |                                                                                                    |            |                                                                                                    |
| <ul><li>Certificates</li><li>Certificates search</li></ul> | Hello<br>You have logged in to the data security products panel where<br>you can activate, check the status and manage them.                                                                                                    | Certum     | Useful information     The product activation process consists,     depending on the product type, of providing     Organization and Subscriber data, providing     domains or e-mail addresses to be included in the     certificate and verifying them and providing keys. |
|                                                            |                                                                                                    |            | All the steps required by the product are                                                                                                    |
|                                                            | <sup>()</sup> Events                                                                                                    |            | each of the steps at a time convenient for you, but<br>remember that completing all of them and their<br>positive verification by the Certum team is<br>necessary to issue the certificate.                                                                                  |
|                                                            | Events Product                                                                                                    | Event date | Useful sources Automatic Subscriber verification Help, required documents CSR and PFX generator Our products                                                                                                    |
|                                                            | Content of the formation of the formation of the formatio |            |                                                                                                    |

or from the **Certificates** list – choose the certificate you want to activate and use **Provide the data** option in the subscriber's data section:

|                                                                                  |                                                                      |   | P                                        |
|----------------------------------------------------------------------------------|----------------------------------------------------------------------|---|------------------------------------------|
| <ul> <li>Dashboard</li> <li>Certificates</li> <li>Certificates search</li> </ul> | ← Back<br>Certificate for order ORDER/0000123456/po9 🖺               |   | CERTIFICATE STATE Waiting for activation |
|                                                                                  | Subscriber's data          Waiting for data         Provide the data | ^ | E Details                                |
|                                                                                  | Organization's data                                                  | ^ | Crder date<br>2023-12-19 01:00           |
|                                                                                  | Subscriber's authorization           Waiting for data                | ^ | ✓ Verification details ^                 |

## Choosing a variant of the data to be verified

Choose one of three options for providing data to be verified:

- Individual the certificate contains the subscriber's data, the subscriber's identity will be verified and his address details are provided in the fields for organization data. The Common name of the certificate contains the name and surname of the subscriber
- **Organization** the certificate contains the organization's data, the subscriber's data, organization existence and the subscriber's authorization to represent the organization are verified. The Common name of the certificate contains the organization name
- **Sponsor** the certificate contains the subscriber and organization's data, the subscriber's identity, organization existence and the subscriber's authorization to represent the organization are verified. The Common name of the certificate contains the name and surname of the subscriber.

The wizard will guide you through the process of providing the data. In the first stage, choose **Provide new data**. In the future, it will be possible to use them to issue another certificate.

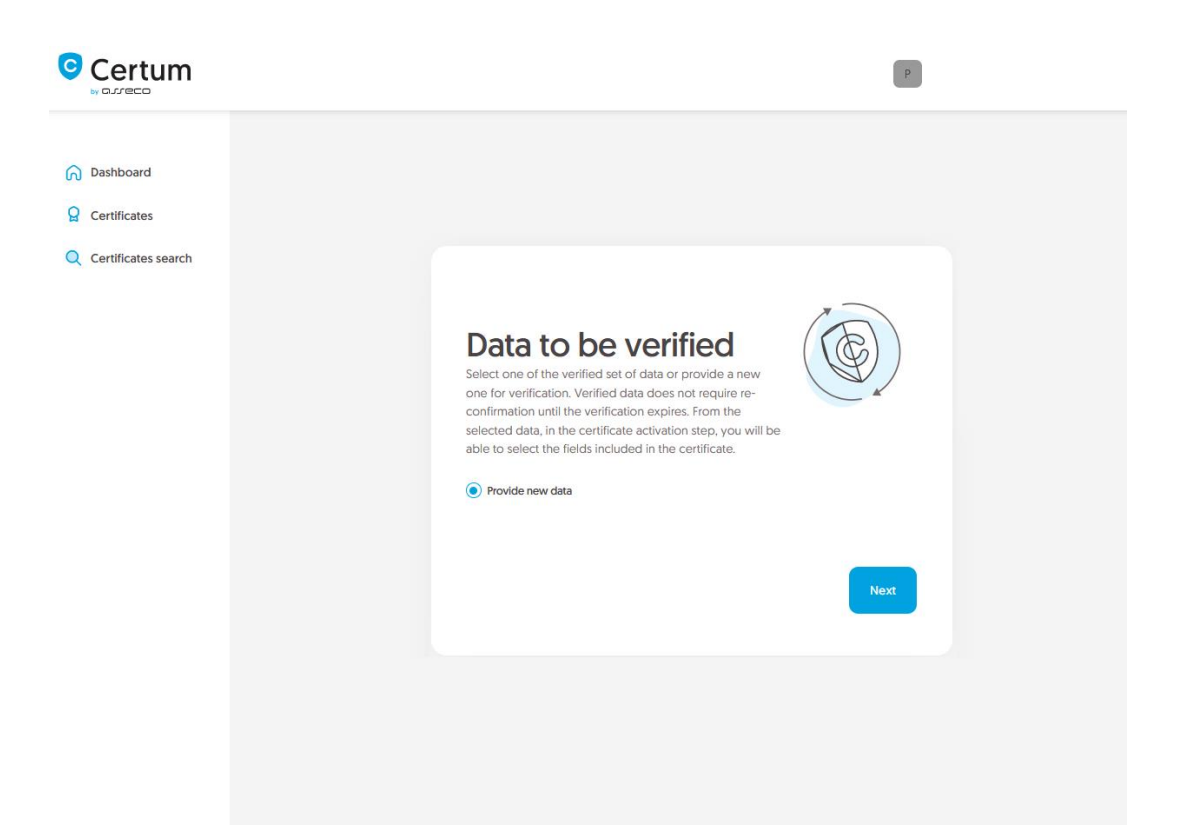

In the next stage, provide the details of the subscriber, which means the person who represents the organization and will be the owner of the certificate. Please write the names and surnames in the form as they appear on the subscriber's identity document.

Also choose a method for verifying the subscriber's identity from the available ones:

- Automatic identity verification the subscriber will receive an e-mail with a link to the identity verification service to use with a computer or phone camera and an ID document
- Attaching a document you will add a scan of the subscriber's identity document or an identity confirmation.

| Certum                                                                           |                                                                                                    |                                                                                                   |                                                                                                    | Ρ                                                                                                    |  |
|----------------------------------------------------------------------------------|----------------------------------------------------------------------------------------------------|---------------------------------------------------------------------------------------------------|----------------------------------------------------------------------------------------------------|----------------------------------------------------------------------------------------------------|--|
| <ul> <li>Dashboard</li> <li>Certificates</li> <li>Certificates search</li> </ul> | 1<br>Subscriber                                                                                                    | Organization                                                                                      | Authorization                                                                                                    | Summary                                                                                                    |  |
|                                                                                  | Subscriber da<br>The Subscriber is a person who<br>organization that he or she can<br>the product type]. After comple<br>asked to verify his/her identity w<br>methods. | will be the owner of the represent will be availating the step of provious with an identity docur | the certificate: the data<br>lable to include in the c<br>ding the data to be ver<br><b>ment</b> using one of the a | of him or her or related<br>ertificate (depending on<br>ified, Subscriber will be<br>vailable verification |  |
|                                                                                  | NAME*                                                                                                    |                                                                                                   |                                                                                                    |                                                                                                    |  |
|                                                                                  | SURNAME*                                                                                                    |                                                                                                   |                                                                                                    |                                                                                                    |  |
|                                                                                  | Verification method                                                                                                    |                                                                                                   | ß                                                                                                    |                                                                                                    |  |
|                                                                                  | e-MAIL ADDRESS OF THE SUBSCRIBER*                                                                                                    | Add the docume                                                                                    | nt to veniy subscriber's io                                                                                         | enuty                                                                                                    |  |
|                                                                                  | In the case of automatic identity verification, the sent after saving the data to be verified.                                                                          | ne Subscriber will receive a link                                                                 | and instructions to start the proce                                                                                 | ss to this e-mail address. The link will be                                                                |  |
|                                                                                  | Back                                                                                                    |                                                                                                   |                                                                                                    | Next                                                                                                    |  |

After providing the subscriber's data, go to the next stage: providing the organization's data.

For **individual** certificate variant, provide address details of subscriber's residence. Next, go to the data verification step <u>summary</u>.

| <ul> <li>Dashboard</li> <li>Certificates</li> <li>Certificates search</li> </ul> | Chose data to be verified Subscriber Organization Summary                                                                                                    |   |
|----------------------------------------------------------------------------------|----------------------------------------------------------------------------------------------------|---|
|                                                                                  | Organization data<br>Provide the data to let us verify your organization existence. From this data you will be able to choose<br>the fields to include in the certificate. | 4 |
|                                                                                  | The data of the organization ORGANIZATION* Joe Doe                                                                                                    |   |
|                                                                                  | Headquarters of the organization                                                                                                    |   |
|                                                                                  | roiska •<br>state or province*<br>mazowieckie •                                                                                                    |   |
|                                                                                  | Locality*<br>Warszawa                                                                                                    |   |
|                                                                                  | • As a natural person you do not represent any organization. Provide the Subscriber's address data, which will be included in the certificate.                             |   |
|                                                                                  | Back Next                                                                                                    |   |

For **organization** and **sponsor** certificate variant provide the organization's details and the address of its headquarters. The data will be used to verify the existence of the organization.

Choose also how Certum will verify the existence of the organization:

- **By registration number** Certum will search for information about the organization in the public register using the provided number
- Attaching a document you will add a document confirming the establishment of the organization.

| Certum Data Security Produ | ucts                                                                                                    | Ρ                                                 |
|----------------------------|----------------------------------------------------------------------------------------------------|---------------------------------------------------|
|                            |                                                                                                    |                                                   |
| 🕥 Dashboard                |                                                                                                    |                                                   |
| Q Certificates             | Chose data to be verified Subscriber Organization                                                                             | n Authorization Summary                           |
| Q Certificates search      |                                                                                                    |                                                   |
|                            | Organization data<br>Provide the data to let us verify your organization existen<br>the fields to include in the certificate. | nce. From this data you will be able to choose    |
|                            | The data of the organization                                                                                                  |                                                   |
|                            | Your company                                                                                                    |                                                   |
|                            | Headquarters of the organization                                                                                              |                                                   |
|                            | COUNTRY*                                                                                                    |                                                   |
|                            | Poland                                                                                                    | •                                                 |
|                            | STATE OR PROVINCE*                                                                                                    |                                                   |
|                            | mazowieckie                                                                                                    | ~                                                 |
|                            | LOCALITY*                                                                                                    |                                                   |
|                            | Warszawa                                                                                                    |                                                   |
|                            |                                                                                                    |                                                   |
|                            | Verification method                                                                                                    |                                                   |
|                            | <ul> <li>Search the information about the organization by registration number</li> </ul>                                      | Add the document to verify organization existence |
|                            | REGISTRATION NUMBER TYPE*                                                                                                    |                                                   |
|                            | DUNS                                                                                                    | v                                                 |
|                            | REGISTRATION NUMBER IN THE REGISTRY*                                                                                          |                                                   |
|                            | 12345678                                                                                                    |                                                   |
|                            | Back                                                                                                    | Next                                              |

After providing all the required organization's data, proceed to the last stage of providing data for verification step, which is choosing the method of verifying the subscriber's authorization to represent the organization. This stage is required for **organization** and **sponsor** variants of certificate.

There are two methods to choose from:

- The subscriber is visible in the registry the person given as the subscriber appears in one of the given registers as a representative of the organization
- Attaching a document you will add a document confirming authorization. You can download an example of such document by the Download ready to sign authorization document link.

The method of verifying the subscriber's authorization is also influenced by the organization's chosen

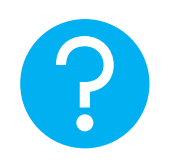

verification method. If the registration number and its type have been provided there, Certum will first check whether the subscriber is listed in the register and the system will automatically mark the method of verifying the subscriber's authorization as "The subscriber is visible in the register". However, this does not prevent you from adding a document confirming the subscriber's authorization.

| Certum                                                                           | P                                                                                                    |
|----------------------------------------------------------------------------------|----------------------------------------------------------------------------------------------------|
| <ul> <li>Dashboard</li> <li>Certificates</li> <li>Certificates search</li> </ul> | Chose data to be verified Subscriber Organization Authorization Summary                                                                                                    |
|                                                                                  | Authorization data         Choose the verification method to confirm the Subscriber's relationship with the organization.         Subscriber data         Name       Surname         Joe       Doe                                                   |
|                                                                                  | Verification method <ul> <li>Subscriber is visible in DUNS, LEI or other registry as organization's representative</li> <li>Add the document to verify Subscriber's relationship with the organization</li> </ul> Chosen registry type DUNS 12345678 |
|                                                                                  | Back                                                                                                    |

After selecting the authorization verification method go to the next stage.

#### Data verification step summary

Check provided information on the summary screen. If the data is correct, mark the required statements and complete the step of providing data to be verified.

The success screen will inform you that the data have been saved for verification. Certum will verify them. During this time, if you want to add another document confirming the provided data, you can add it in the certificate details. This is also the time to perform automatic verification of the subscriber's identity, if such verification method has been chosen. You may check the <u>instruction for automatic identity verification</u>.

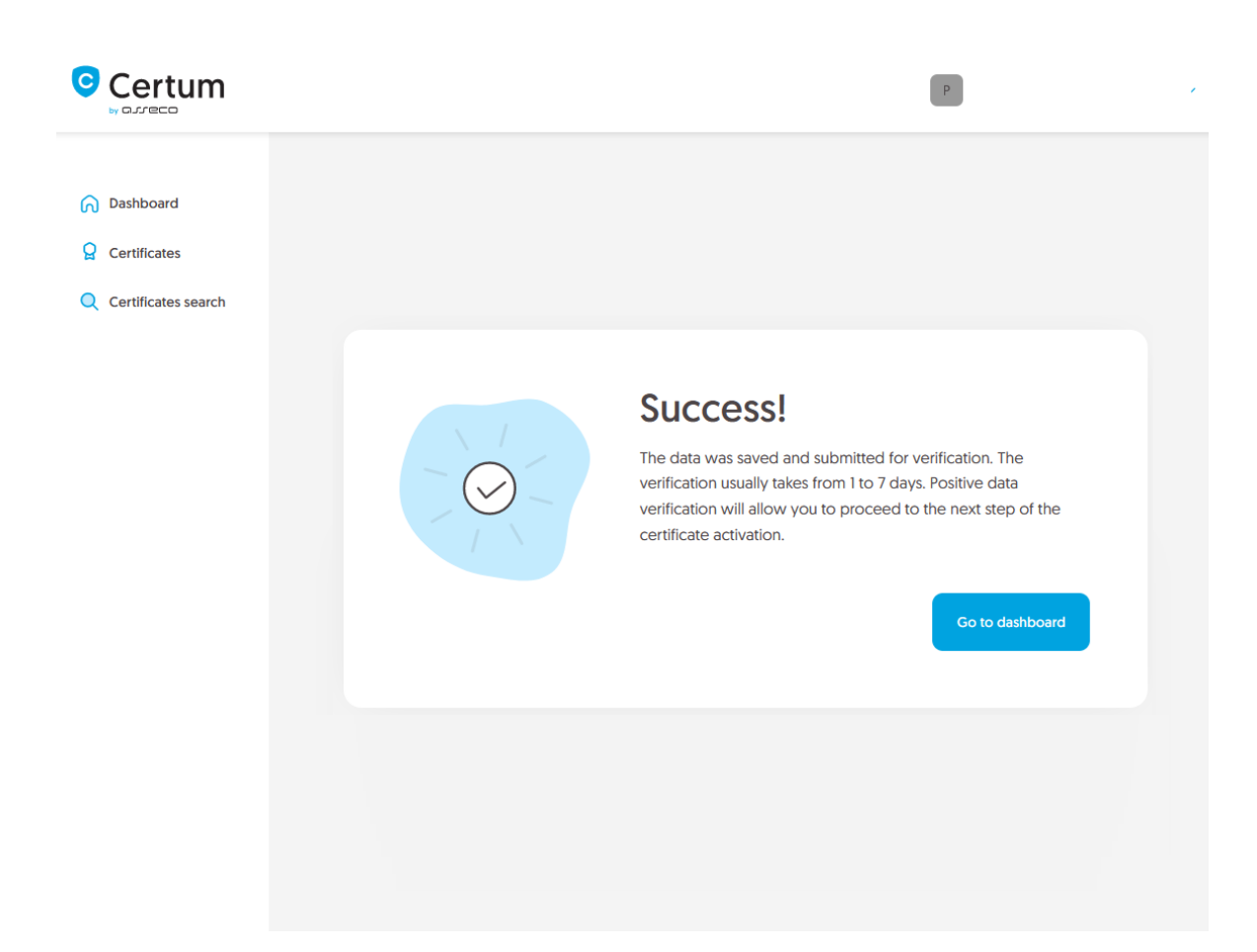

Positive verification of the provided data will allow you to go to the **Certificate activation**.

### Certificate activation step

You will be able to start certificate activation step from **Dashboard**, using **Certificate activation** option:

|                                                                                                    | p                                                                                                    |
|----------------------------------------------------------------------------------------------------|----------------------------------------------------------------------------------------------------|
|                                                                                                    |                                                                                                    |
|                                                                                                    |                                                                                                    |
| Cześć                                                                                                    | Przydatne informacje                                                                                                    |
| Zalogowałeś się do panelu produktów bezpieczeństwa, gdzie możesz je aktywować, sprawdzić status i zarządzać nimi.                                                                                                    | Proces aktywacji certyfikatu sklada się, zależnie od<br>typu certyfikatu, z dostarczenia danych organizacji i<br>subskrybenta certyfikatu, podania domen lub adresu                                                                                                    |
|                                                                                                    | mailowego do umieszczenia w certyfikacie i ich<br>weryfikacji oraz podania kluczy. Wszystkie wymagane                                                                                                    |
|                                                                                                    | przez produkt kroki są prezentowane na kateliku<br>produktu. Każdy z kroków możesz wykonać w                                                                                                    |
| <ol> <li>Powiadomienia</li> </ol>                                                                                                    | dogodnym dla siebie czasie, jednak pamiętaj, że<br>ukończenie wszystkich z nich i ich pozytrywna<br>weryfikacja przez zespół Certum jest konieczna do<br>wydania ceryfikatu.                                                                                                    |
| Zdarzenie Produkt Data powładomienia                                                                                                    | Przydatne linki                                                                                                    |
| $\sim$                                                                                                    | » Automatyczna weryfikacja subskrybenta                                                                                                    |
|                                                                                                    | » Pomoc, wymagane dokumenty                                                                                                    |
|                                                                                                    | » Generator CSR, PFX                                                                                                    |
|                                                                                                    | » Nasze produkty                                                                                                    |
| Brak powiadomień do wyświetlenia.                                                                                                    | < • • • >                                                                                                    |
| Cocce Signing<br>Mure reamovivenia - ORDER/0000123456/pc9<br>Mery fikaria<br>Wery fikaria<br>Produkt<br>Mery fikaria<br>Produkt<br>Mery fikaria<br>Mery fikaria<br>Mery fikari |                                                                                                    |
|                                                                                                    | <section-header><section-header><section-header><section-header>          Creść           Browade się do panelu produktów bezpieczeństwa, gdzie możesza i dowowace, sprawdzić status i zarządzać nini:           O noziacomenia:           Zarzen         pour           O noziacomenia:           Zarzen         pour           O noziacomenia:           Zarzen         pour           O noziacomenia:           Zarzen         pour           O noziacomenia:           Zarzen         powie powietwietwietwietwietwietwietwietwietwiet</section-header></section-header></section-header></section-header> |

or similar to the previous step: from the **Certificates** list – choose the certificate you want to activate and use **Activate certificate** option.

In this step, you will choose the fields you want to include in the certificate and generate key pair.

Choose the fields you want to include in the certificate. Some fields are required and cannot be unmarked.

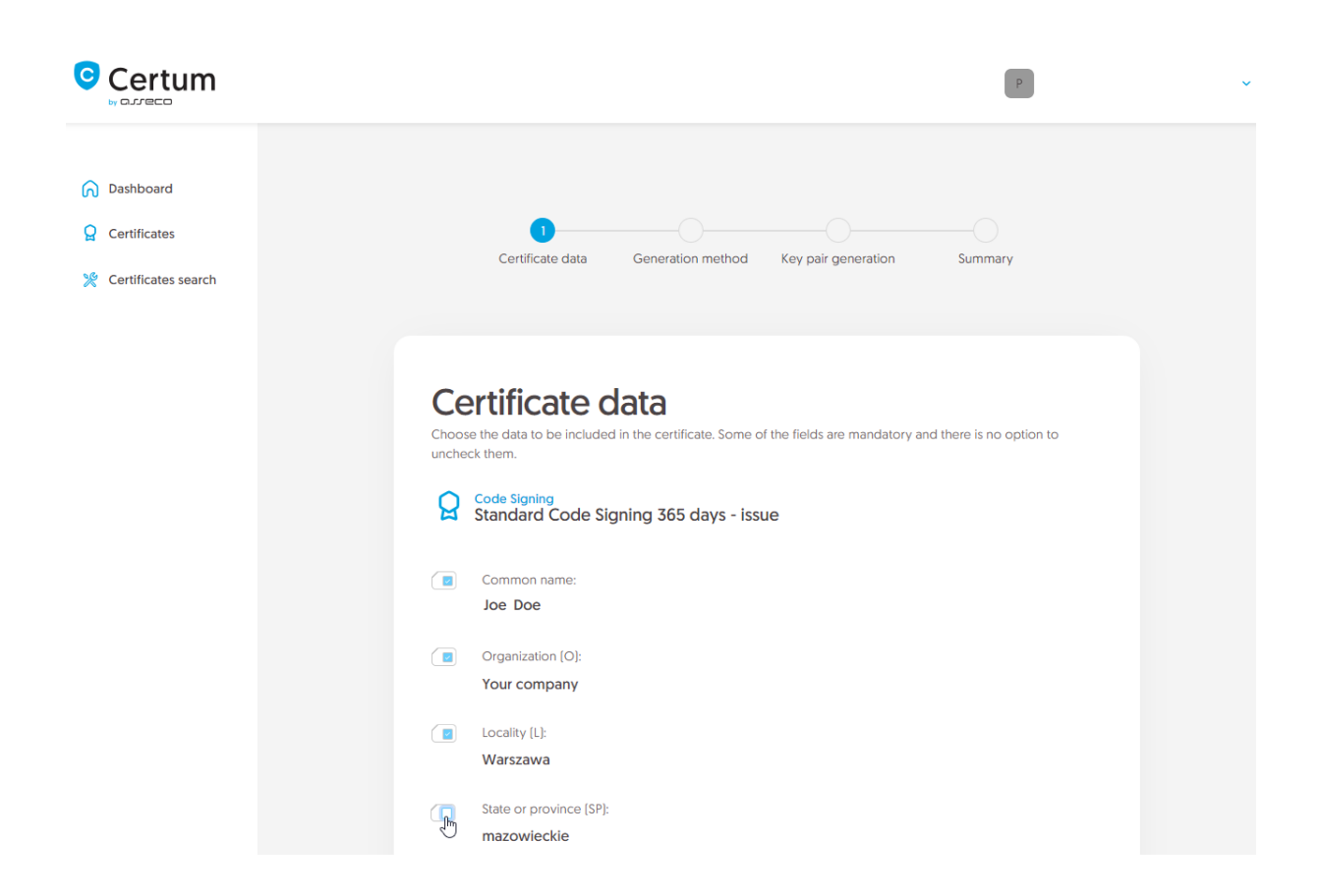

Once you have chosen the fields to the certificate, go to the key pair generation.

For Code Signing certificates, the available key generation method is **Generating key pair on card** – the keys will be saved on the cryptographic card.

When choosing a method for generating key pair on card, also choose the algorithm and key length. Your choice should depend on the algorithm and key length supported by the application in which you use the certificate or the recommendation of e.g. your IT department.

After selecting the method for generating key pair on card, choose the algorithm and key length.

|                                                                                                    | P                                                                                                    |
|----------------------------------------------------------------------------------------------------|----------------------------------------------------------------------------------------------------|
| <ul> <li>Dashboard</li> <li>Certificates</li> <li>Certificates search</li> <li>Certum Shop</li> </ul> | Certificate data Generation method Key pair generation Summary                                                                                                    |
|                                                                                                    | Key pair generation method<br>Generating key pair with Certum SignService application allows you to store keys on a cryptographic card.                                                                                                    |
|                                                                                                    | Image: Senerating key pair on card                                                                                                    |
|                                                                                                    | RSA 3072                                                                                                    |
|                                                                                                    | <ul> <li>The CSR method will allow you to obtain a certificate with a key in a form that can be transferred and installed from a file. Remember to save a private key generated with your</li> <li>CSR. Generating keys on the card will cause that the certificate will be installed on the cryptographic card and its connection to the computer will be required whenever the certificate is used. Only Certum cards are supported.</li> </ul> |
|                                                                                                    | Back                                                                                                    |

In the next stage, make sure that you have the card inserted into the reader, the reader connected to the computer and the card itself has an initialized common profile with a PIN code set for it. The process also requires having the proCertum CardManager application installed on your computer, where you can also check the status of the card and the status of PIN and PUK codes.

You may check the instruction of how to assign PUK and PIN codes for the first time.

|                                                                                  | P ~                                                                                                    |
|----------------------------------------------------------------------------------|----------------------------------------------------------------------------------------------------|
| <ul> <li>Dashboard</li> <li>Certificates</li> <li>Certificates search</li> </ul> | Certificate data Generation method Key pair generation Summary                                                                                                    |
|                                                                                  | <section-header><section-header><list-item><text><list-item><list-item><list-item><list-item><list-item></list-item></list-item></list-item></list-item></list-item></text></list-item></section-header></section-header> |
|                                                                                  | When the key pair is generated, next window of the wizard will appear.  Back  Generate key pair                                                                                                    |

To generate keys on the card, you will also need the Certum SignService application installed on your computer. After starting key generation, the Certum SignService application can ask for permission to run and then to provide the PIN code of the card's common profile in order to generate keys on it.

| Certum                | Choose a different application, Always allow https://certmanager.test.certum.pl to open certumkoalaservice links | ~ |
|-----------------------|----------------------------------------------------------------------------------------------------|---|
|                       | Open Link Cancel                                                                                                 |   |
| Dashboard             |                                                                                                    |   |
| Certificates          | Certificate data Generation method Key pair generation Summary                                                   |   |
| Q Certificates search | certificate add Centration key pair generation ourning y                                                         |   |

| 🧧 Certum SignSer          | vice                         | à                                                | ×    |
|---------------------------|------------------------------|--------------------------------------------------|------|
|                           | Ce<br>Sig                    | rtum<br>InService                                |      |
|                           | by L                         |                                                  |      |
| New                       | v key pair                   | generation                                       |      |
| Cards data                |                              |                                                  |      |
| Reader name:              | ACS ACF                      | 39U ICC Reader 0                                 |      |
| Card number:              | 1625 834                     | 9 7691 9804                                      |      |
| Key details               |                              |                                                  |      |
| Algorithm:                | RSA                          |                                                  |      |
| Size:                     | 2048                         |                                                  |      |
| Common pro                | file PIN:                    | 1                                                |      |
|                           |                              | from 4 to 32 character                           | s]   |
| Depending o<br>generation | n the algori<br>n may take ( | thm and size of the key<br>up to several minutes |      |
| Do not remove             | the card fi<br>opera         | rom the reader during th<br>ation                | e    |
|                           |                              |                                                  | icel |

After providing the PIN code, the key generation process will begin on the card. This may take up to a few minutes. Once the key is generated, the process will proceed to the summary.

Check all of provided data. Mark the required statements if needed and complete certificate activation.

The success screen will inform you that the certificate has been submitted for issuance. Certum will finally verify the data in the certificate and after positive verification, will issue it. The issued certificate can be downloaded from the certificate creation e-mail or from the certificate details view: in a convenient **PEM** or **DER** encoding. You can install your certificate on the cryptographic card from the certificate details view.

From the certificate details view you can also download subordinate certificates for your certificate.